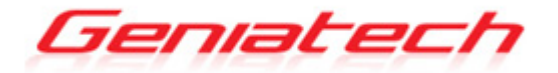

# RK3399 Commercial Display Player APC820 User's Guide

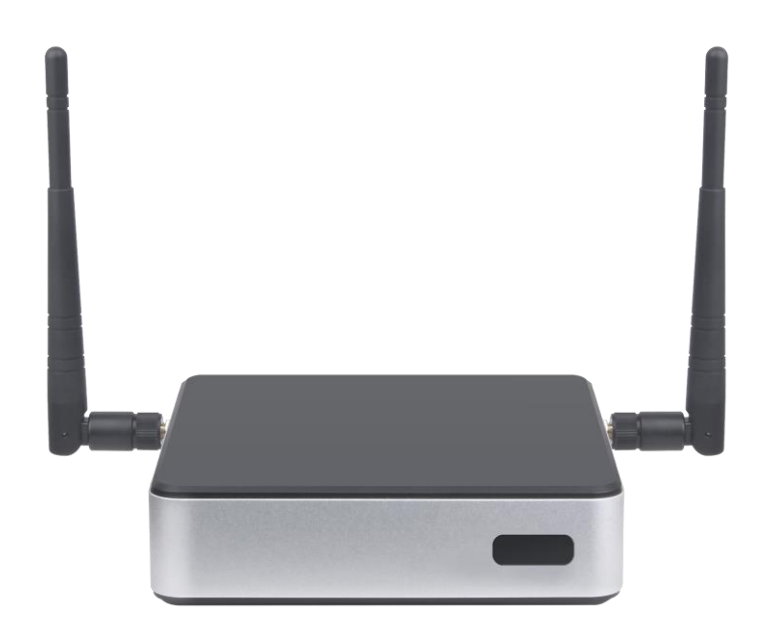

Thank you for purchasing this Geniatech product.
Before using it, be sure to read the precautions contained in this User's Guide.
Keep the User's Guide in a safe place for future reference.
For the most up-to-date information about this product, visit official website at <a href="http://www.geniatech.com">http://www.geniatech.com</a>

# Contents

1. Safety Information, P4-5 1.1 Warning, P4 1.2 Precautions, P4-5 1.3 Handling Cautions, P5 2. Introduction, *P6-9* 2.1 Package Contents, P6 2.2 Product Features, P6 2.3 Panel Introduction, P7 2.4 Remote Controller, P8 2.5 Setup Connection, P8 2.6 Display when Power Up, P9 3. Settings, *P9-24* 3.1 WiFi, P10 3.2 Bluetooth. P11 3.3 Ethernet, P12 3.4 Data Saver, P12 3.5 Networks & internet, P13 3.6 Multiple users, P13 3.7 Sound, P14 3.8 Display, P14-16 3.9 Storage, P17 3.10 Apps&notifications, P17 3.11 Google services, P18 3.12 Notification, P18 3.13 Location, P19 3.14 Security, P19 3.15 Languages & input, P20 3.16 Reset options, P20 3.17 Sleep, P21 3.18 Add an account, P21 3.19 Date & Time, P22 3.20 Choose wallpaper from, P22 3.21 Screen saver, P23 3.22 About device, P23 3.23 Camera settings, P24 3.24 HDMI, *P24* 3.25 IR blaster& RS232 mode P25

- 4. Apps Install & Uninstall, P25
- 5. Firmware Update, P26
- 6. Trouble Shooting/FAQ, P26
- 7. Repairs, P26
- 8. Specification, P26-27
- 9. Trademark Notice, P28

### **1. Safety Information**

Read and understand all instructions before using this product. If damage is caused by failure to follow the instructions, the warranty does not apply.

#### 1.1 Warning

To reduce the risk of electric shock, DO NOT remove the cover (or back).

DO NOT attempt to repair the product, this could lead to the risk of injury, damage to the product .

To reduce the risk of fire or electric shock, keep this product away from exposed direct sunlight, naked flames or heat, large amounts of moisture, dust, and sand. FCC Note (for U.S.A)

This equipment has been tested and found to comply with the limits for a Class B digital device, pursuant to Part 15 of the FCC rules. These limits are designed to provide reasonable protection against harmful interference in a residential installation. This equipment generates, uses and can radiate radio frequency energy and, if not installed and used in accordance with the instructions, may cause harmful interference to radio or television reception, which can be determined by turning the equipment off and on.

The user is encouraged to try to correct the interference by one or more of the following measures.

- Reorient or relocate the receiving antenna.

- Increase the separation between the equipment and receiver.

- Consult the dealer or an experienced radio/TV technician for help.

- This class B digital product meets all requirements of the Canadian Interference - Causing Equipment Regulations.

#### **1.2 Precautions**

**Important Safety Instructions** 

Read these operating instructions carefully before using the unit. Follow all the safety instructions listed below.

Keep these operating instructions handy for future reference.

1.2.1 Read these instructions.

1.2.2 Keep these instructions.

1.2.3 Heed all warnings.

1.2.4 Follow all instructions.

1.2.5 DO NOT use this apparatus near water.

1.2.6 DO NOT clean with any chemical detergent. Clean only with a dry cloth.

1.2.7 DO NOT block any ventilation openings. Install in accordance with the manufacturer's instructions.

1.2.8 DO NOT install near any heat sources such as radiators, heat registers, stoves, or other apparatus that produce heat.

1.2.9 Protect the power cord from being walked on or pinched particularly at plugs,

convenience receptacles, and the point where it exits the apparatus.

1.2.10 Only use attachments/accessories specified by the manufacturer.

1.2.11 Use only with the cart, stand, tripod, bracket, or table specified by the manufacturer, or sold with the apparatus. When a cart is used, use caution when moving the cart/apparatus combination to avoid injury from tip-over.

1.2.12 Unplug this apparatus during lightning storms or when unused for long period of time.

1.2.13 Refer all servicing to qualified service personnel. Servicing is required when the apparatus has been damaged in any way, such as when the power-supply cord or plug is damaged, liquid has been spilled or objects have fallen into the apparatus, the apparatus has been exposed to rain or moisture, does not operate normally, or has been dropped.

### **1.3 Handling Cautions**

1.3.1 DO NOT expose this apparatus to dripping or splashing. Do not put objects filled with liquids, such as vases on the apparatus.

1.3.2 To turn this apparatus off completely, you must pull the power plug out of the wall socket. Consequently, the power plug must be easily and readily accessible at all times.

1.3.3 DO NOT plug multiple electric devices into the same wall socket. Overloading a socket can cause it to overheat, resulting in a fire.

1.3.4 Before connecting other components to this player, be sure to turn them off.

1.3.5 If the product makes an abnormal noise or produces a burning smell or smoke, turn off the power switch immediately and disconnect the power plug from the wall outlet. Then, contact the nearest customer service center for technical assistance. Do not use the product. Using the product as it is may cause a fire or an electric shock.

# 2. Introduction

### 2.1 Package Contents

RK3399 Commercial Display player – APC820 User's Guide HDMI Cable Fiber Optical Cable, RJ45 Network Cable IR Remote Controller (IR RC) Optional Remote Controller 2.4G wireless Remote Controller USB wire/wireless Mouse & Keyboard Power Adapter, Input: AC100 ~ 240V, 50/60Hz, Output:12.0V-2A

### **2.2 Product Features**

- Rockchip RK3399 ARM Dual-core ARM Cortex-A72 MPCore processor and Quad-core ARM Cortex-A53MPCore processor @1.8GHz+1.4GHz
- ARM Mali-T860MP4 GPU support OpenGL ES1.1/2.0/3.0, OpenCL1.2, DirectX11.1 etc.

• Support 2GB/4GB LPDDR4, 8G~128GB eMMc flash, external expansion storage TF card (Max 512G)

• Built-in Tuner Module, support DVB-T2/T/C/S2, ATSC1.0/3.0, ISDB-T or DTMB

- Android OS 10.0
- Support 4G networks (Optional)
- Built-in WiFi(2.4G/5.8G) /BT (4.2 / 5.0 Optional )
- 10/100/1000M LAN interface
- 2 \* USB Type-A (USB2.0+USB3.0), 1 \* USB Type-C
- 1 \* HDMI In, 1 \* HDMI Out, support 4K video play
- GTIOT (Support Z-WAVE / ZIGBEE / LoRa / LTE / GPS / WiFi / BT5.0 )
- RS232 or IR blaster (pick one of two)
- WatchDog
- SDK avaliable, fully controll displaying
- Support 2.4G wireless motion Remote Controller
- App Installer for application installation from USB/TF card

## **2.3 Panel Introduction**

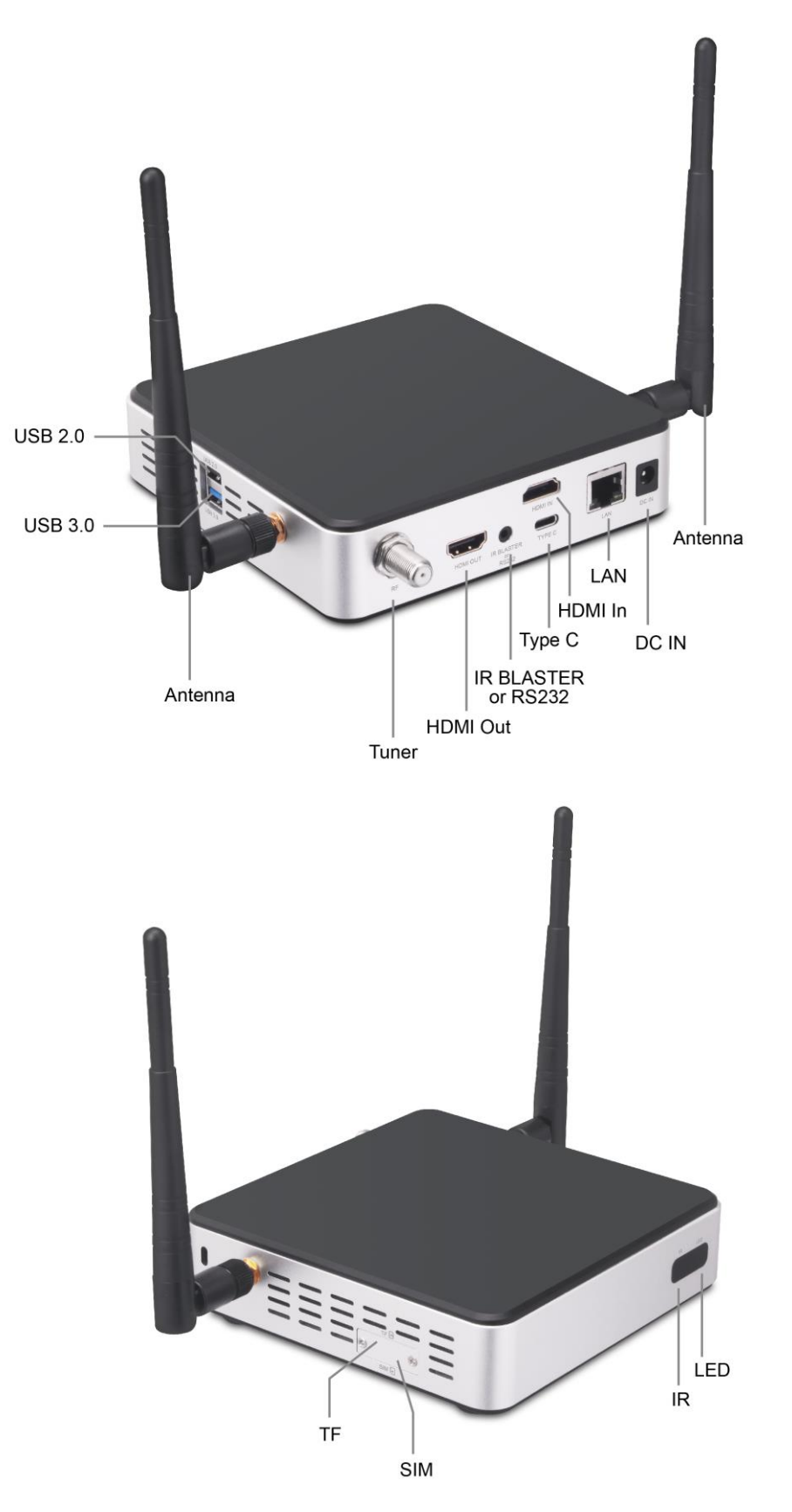

### 2.4 Remote Controller

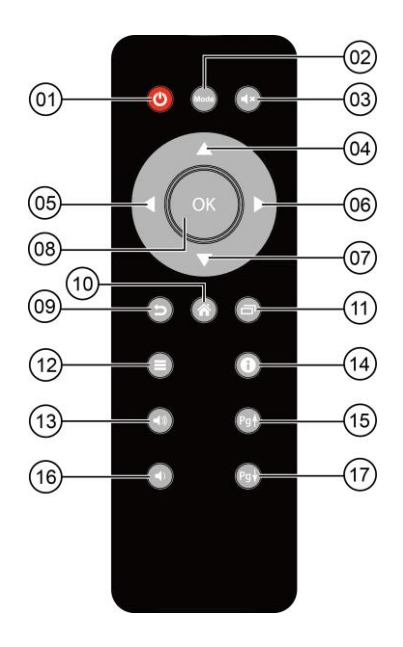

**1** Power 1 Home <sup>(2)</sup> Mode (1) Background App 3 Mute (12) Menu **④** Upwards (13)Vol+ **(5)** Towards the left **14**Notification **(6)** Towards the right 15 Page Up **⑦** Downwards 16 Vol-**8 OK** 17)Page Down **9** Return

Note: Button Battery 2025 3V insert with correct polarity (+/-).

### **2.5 Setup Connection**

2.5.1Place APC820 on a flat platform near the display, and make sure nothing blocks the remote control signal.

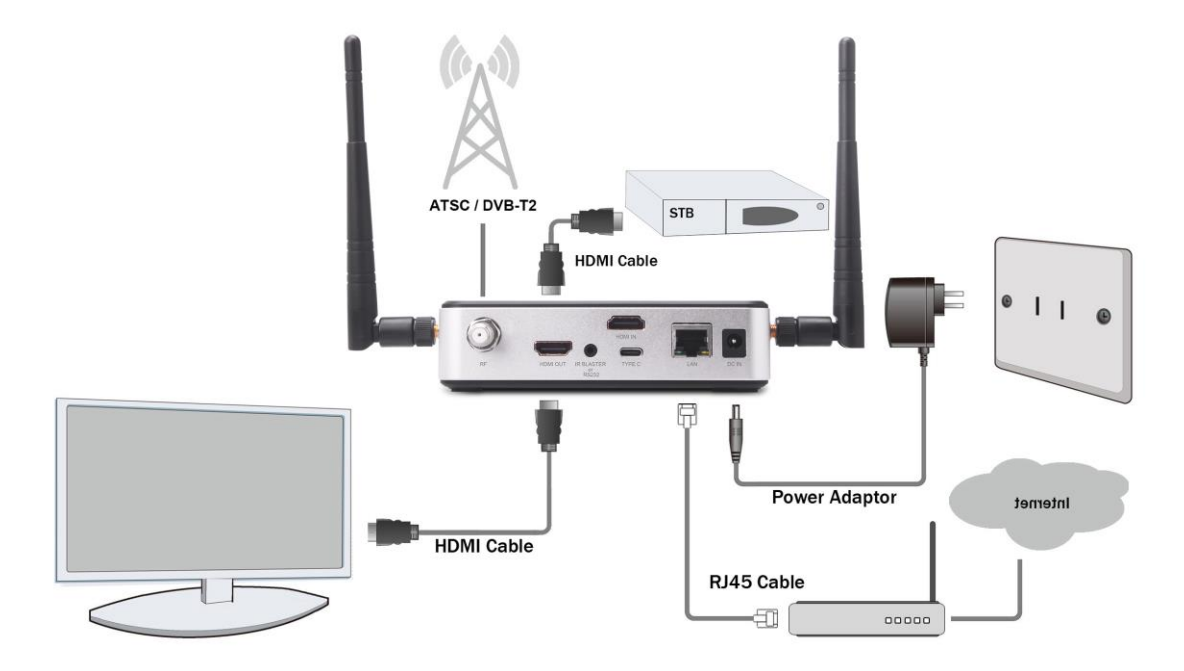

### 2.6 Display when Power Up

2.6.1 After booting up, during the loading process, the TV will first display the "Android" interface, and then there will be a booting animation of "Enjoy TV". When the load is complete, it will go to the home screen.

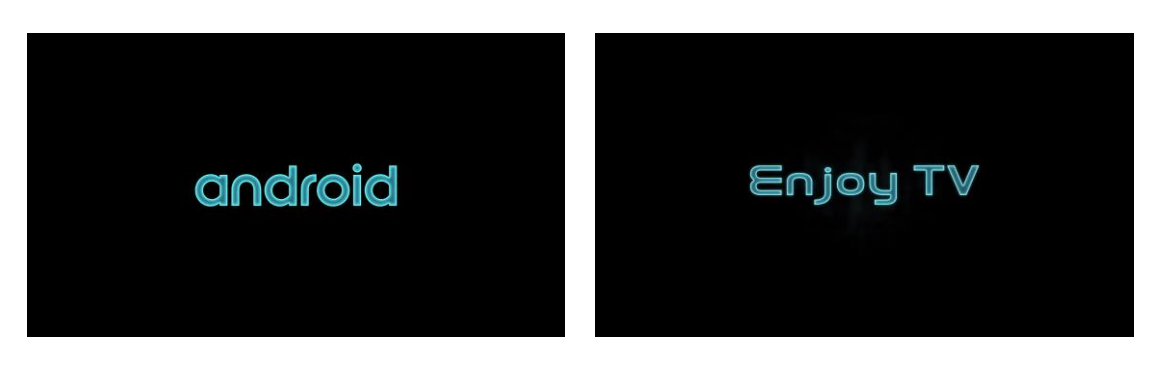

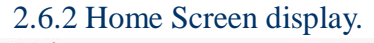

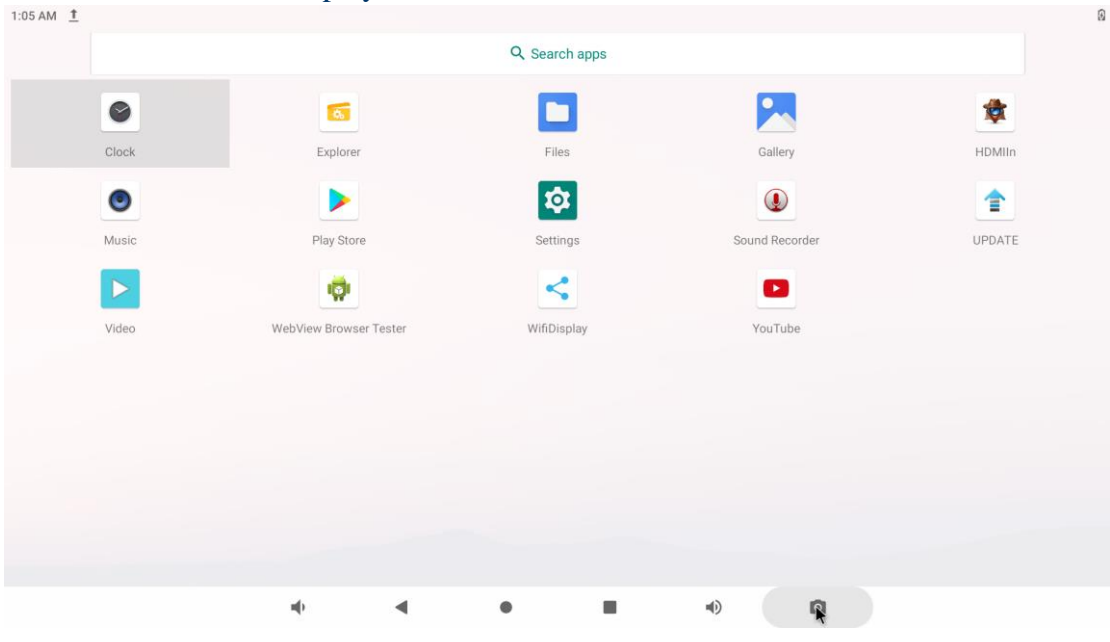

# 3. Settings

Using Navigation (4 directions), OK, EXIT, and Menu keys of Remote Controller to select the options, the option selected will be highlighted and confirmed by pressing OK key. Same operation for text input if needed.

Select icon then press OK key.

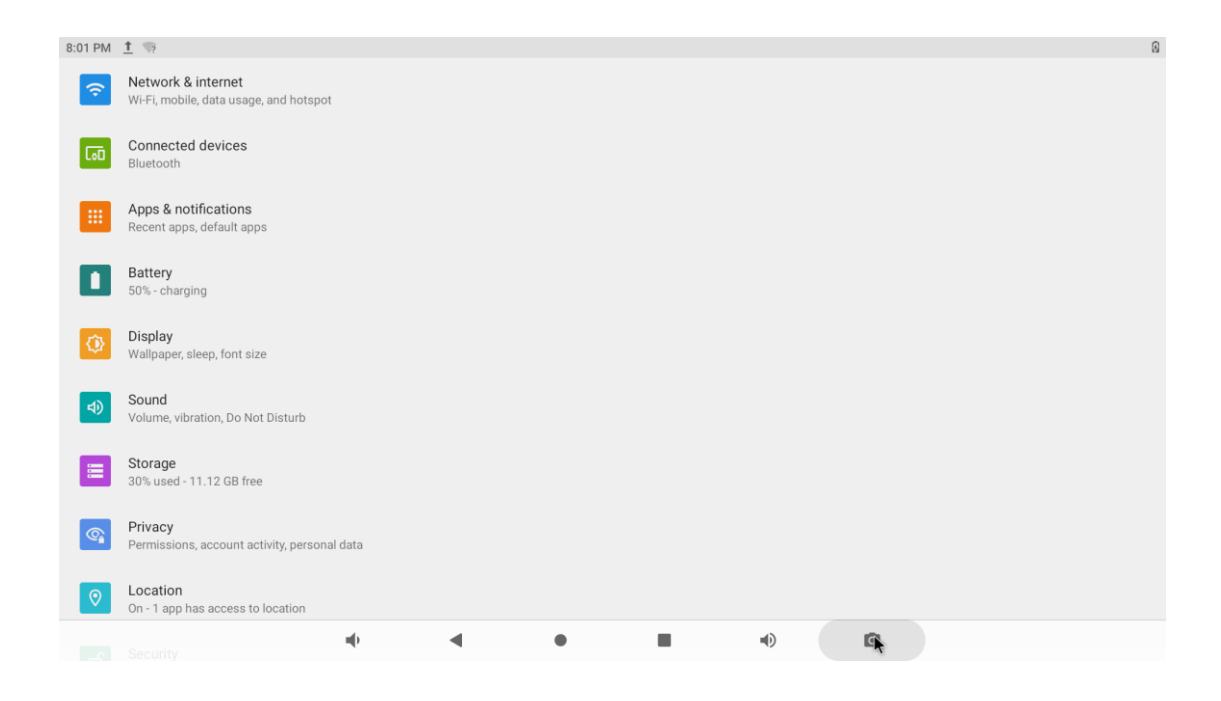

### **3.1 WiFi**

3.1.1 It will automatically scan ambient WiFi networks when select "ON". Connect an available WiFi network. If connect a secured WiFi network, corresponding password will be input firstly. Or fail to connect and need reset password. Once build up the connection with a certain WiFi network successfully, APC820 will connect this WiFi network automatically when restart.

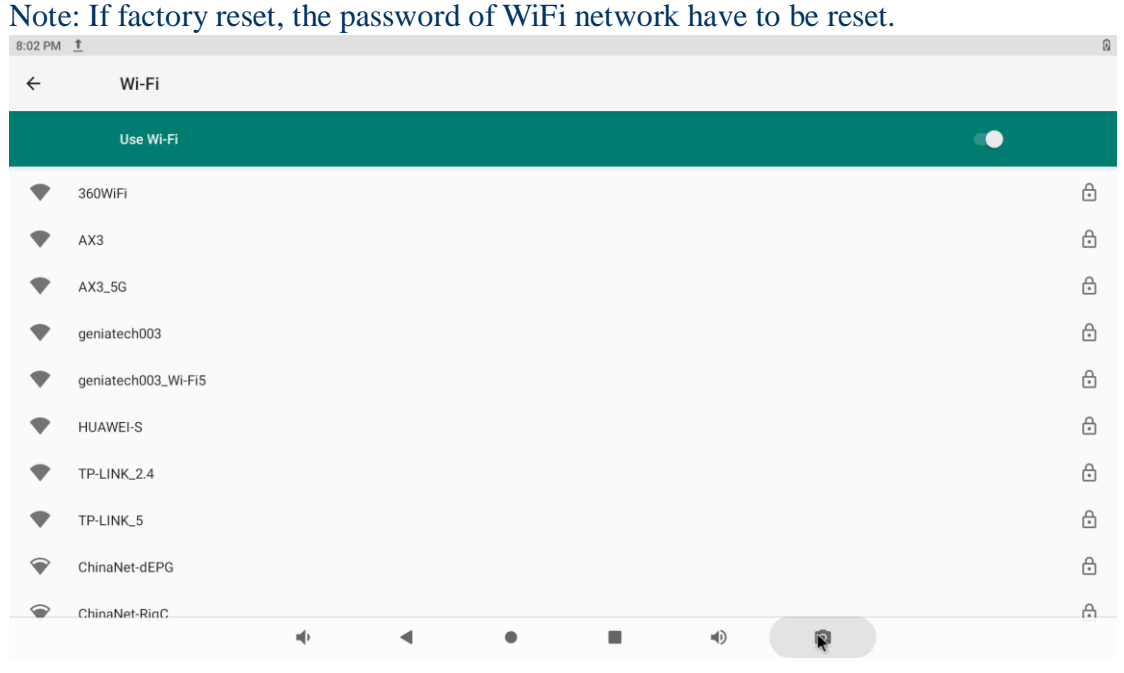

#### 3.1.2 Wi-Fi hotspot

If you want to share WIFI with your friends, you can set the wi-fi hotspot here, set the wi-fi password, and turn on the hostpot switch for transmission.

| 0.0411 | -                                                 |    |   |   |   |  |  |
|--------|---------------------------------------------------|----|---|---|---|--|--|
| ÷      | Wi-Fi hotspot                                     |    |   |   |   |  |  |
|        | Off                                               |    |   |   |   |  |  |
|        | Hotspot name<br>AndroidAP_4286                    |    |   |   |   |  |  |
|        | Security<br>WPA2-Personal                         |    |   |   |   |  |  |
|        | Hotspot password                                  |    |   |   |   |  |  |
| ~      | Advanced<br>Turn off hotspot automatically, AP Ba | nd |   |   |   |  |  |
|        |                                                   |    |   |   |   |  |  |
|        |                                                   |    |   |   |   |  |  |
|        |                                                   |    |   |   |   |  |  |
|        |                                                   | -  | • | • | • |  |  |

# **3.2 Bluetooth**

| 8:10 PM | <u>1</u>             |                            |                    |                      |                    |   |  |    | 0 |
|---------|----------------------|----------------------------|--------------------|----------------------|--------------------|---|--|----|---|
| ÷       | Blu                  | etooth                     |                    |                      |                    |   |  |    |   |
|         | On                   |                            |                    |                      |                    |   |  | •• |   |
|         | Device nan<br>rk3399 | ne                         |                    |                      |                    |   |  |    |   |
| +       | Pair new de          | evice                      |                    |                      |                    |   |  |    |   |
| (j)     | When Blueto          | oth is turned on, your dev | vice can communica | te with other nearby | Bluetooth devices. |   |  |    |   |
|         |                      |                            |                    |                      |                    |   |  |    |   |
|         |                      |                            |                    |                      |                    |   |  |    |   |
|         |                      |                            |                    |                      |                    |   |  |    |   |
|         |                      |                            |                    |                      |                    |   |  |    |   |
|         |                      |                            |                    |                      |                    |   |  |    |   |
|         |                      |                            |                    |                      |                    |   |  |    |   |
|         |                      |                            | щþ                 | •                    | •                  | • |  |    |   |

# **3.3 Ethernet**

| 8:15 PM | <u>1</u>                    |     |   |   |   |   | ↔ 😥 |
|---------|-----------------------------|-----|---|---|---|---|-----|
| ÷       | Ethernet                    |     |   |   |   |   |     |
|         | IP address<br>192.168.18.56 |     |   |   |   |   |     |
|         | netmask<br>255.255.255.0    |     |   |   |   |   |     |
|         | gateway<br>192.168.18.1     |     |   |   |   |   |     |
|         | <b>dns1</b><br>192.168.18.1 |     |   |   |   |   |     |
|         | dns2<br>0.0.0.0             |     |   |   |   |   |     |
|         | Ethernet Ip mode            |     |   |   |   |   |     |
|         |                             |     |   |   |   |   |     |
|         |                             |     |   |   |   |   |     |
|         |                             | n() | • | • | • | R |     |
|         |                             |     |   |   |   |   |     |

# 3.4 Data Saver

Data Saver prevents some apps from sending or receiving data in the background  $$^{\text{B22 PM}}$ \ \ \, \underline{t}$$ 

| ÷ | Data Saver                                                                                                   |                     |                    |                   |                               |                                          |           |
|---|----------------------------------------------------------------------------------------------------|---------------------|--------------------|-------------------|-------------------------------|------------------------------------------|-----------|
|   | Use Data Saver                                                                                               |                     |                    |                   |                               |                                          |           |
|   | Unrestricted data<br>0 apps allowed to use unrestricted data when Data Sa                                    | ver is on           |                    |                   |                               |                                          |           |
| ( | To help reduce data usage, Data Saver prevents some<br>This may mean, for example, that images don't display | apps from sending o | r receiving data i | n the background. | An app you're currently using | ı can access data, but may do so less fr | equently. |
|   | n()                                                                                                    | •                   | •                  |                   | •)                            | <b>K</b>                                 |           |

## 3.5 Networks & internet

| 8:26 PM | <u>†</u>                                              |           |   |   |   |   |  | ♥ 0 |
|---------|-------------------------------------------------------|-----------|---|---|---|---|--|-----|
| ÷       | Network & internet                                    |           |   |   |   |   |  |     |
| ((+     | Wi-Fi<br>TP-LINK_5                                    |           |   |   |   |   |  |     |
| 4       | Mobile network                                        |           |   |   |   |   |  |     |
| ¥       | Airplane mode                                         |           |   |   |   |   |  |     |
| <···>   | Ethernet                                              |           |   |   |   |   |  |     |
|         | Mobile plan                                           |           |   |   |   |   |  |     |
| ~       | Advanced<br>Hotspot & tethering, Data Saver, VPN, Pri | ivate DNS |   |   |   |   |  |     |
|         |                                                       |           |   |   |   |   |  |     |
|         |                                                       |           |   |   |   |   |  |     |
|         |                                                       |           |   |   |   |   |  |     |
|         |                                                       |           |   |   |   |   |  |     |
|         |                                                       | -         | • | • | • | • |  |     |

# **3.6 Multiple users**

# You can add user or configuration here

| 8:29 PM | <u>†</u>              |                       |   |   |   |   |   |   |   | ♥ 0 |
|---------|-----------------------|-----------------------|---|---|---|---|---|---|---|-----|
| ÷       |                       | Multiple users        |   |   |   |   |   |   |   |     |
|         |                       | On                    |   |   |   |   |   |   | • |     |
|         | USERS                 | & PROFILES            |   |   |   |   |   |   |   |     |
| 2       | <b>You (</b><br>Admin | Owner)                |   |   |   |   |   |   |   |     |
| ۲       | Gues                  |                       |   |   |   |   |   |   |   |     |
| +       | Add u                 | ser or profile        |   |   |   |   |   |   |   |     |
|         | Add ι                 | sers from lock screen |   |   |   |   |   |   |   |     |
|         |                       |                       |   |   |   |   |   |   |   |     |
|         |                       |                       |   |   |   |   |   |   |   |     |
|         |                       |                       |   |   |   |   |   |   |   |     |
|         |                       |                       |   |   |   |   |   |   |   |     |
|         |                       |                       | - | • | • | • | • | R |   |     |

### 3.7 Sound

3.7.1 Volumes

Increase or decrease sound volumes

3.7.2 Touch Sounds

If enable Touch sound, sound will be heard while move remote controller.

3.7.3 Sound Input Devices

3.7.4 Sound Output Devices

| 8:31 PM | <u>1</u>                                    |   |   |   |      |   |   | 💎 🖗 |
|---------|---------------------------------------------|---|---|---|------|---|---|-----|
| ÷       | Sound                                       |   |   |   |      |   |   |     |
| ď       | Media volume                                |   |   |   |      |   |   |     |
| Ľ,      | Call volume                                 |   |   |   |      |   |   |     |
| Ö       | Alarm volume                                |   |   |   | <br> |   | • |     |
| ¢       | Notification volume                         |   |   |   | •    |   |   |     |
|         | Do Not Disturb<br>Off                       |   |   |   |      |   |   |     |
|         | Shortcut to prevent ringing<br>On (vibrate) |   |   |   |      |   |   |     |
|         | Default notification sound<br>Pixie Dust    |   |   |   |      |   |   |     |
|         |                                             | - | • | • | •)   | R |   |     |

# 3.8 Display

3.8.1 Display size

make the items on your screen smaller or larger. Some apps on your screen may

change position.

| 8:32 PM | <u>t</u>                                             |    |   |   |   |   |   |  | ♥ 0 |
|---------|------------------------------------------------------|----|---|---|---|---|---|--|-----|
| ÷       | Display                                              |    |   |   |   |   |   |  |     |
|         | Brightness level<br>85%                              |    |   |   |   |   |   |  |     |
|         | Dark theme<br>Off / Will never turn on automatically |    |   |   |   |   |   |  |     |
|         | Adaptive brightness<br>Off                           |    |   |   |   |   |   |  |     |
|         | Wallpaper                                            |    |   |   |   |   |   |  |     |
|         | Screen timeout<br>Never                              |    |   |   |   |   |   |  |     |
|         | System Direction                                     |    |   |   |   |   |   |  |     |
|         | Font size<br>Default                                 |    |   |   |   |   |   |  |     |
| ~       | Advanced<br>Display size, Screen saver, HDMI         |    |   |   |   |   |   |  |     |
|         |                                                      | щ. | • | • | • | • | R |  |     |

### 3.8.2 Font size

# Change the font size of OSD., Make the text on screen smaller or larger $\pm 33 \text{ PM } \pm$

| 3:33 PM 1                                                                                                    | € 🖗                                                |
|----------------------------------------------------------------------------------------------------|----------------------------------------------------|
| ← Font size                                                                                                    |                                                    |
| Sample text<br>Draw of the present of the present spectral cells borothy and her friends were at first dazed<br>for the worderful City. The streets were lined with beautiful houses all built of<br>green marble and studded everywhere with sparking emeralds. They walked over a parent<br>spectral cells and studded everywhere with sparking emeralds. They walked over a parent<br>spectral cells and studded everywhere with sparking emeralds. They walked over a parent<br>spectral cells and studded everywhere with sparking emeralds. They walked over a parent<br>spectral cells and studded everywhere with sparking emeralds. They walked over a parent<br>spectral cells and studded everywhere with the bry shifts spectral cells of<br>spectral cells and studded everywhere with hey bark to the sum over ery or spectral cells<br>spectral cells and spectral cells of the sun. They window panes were of green glass:<br>and spectral cells and spectral cells of the sun. They looked at Dorothy and her strangely assorted<br>for green colts and had green sink sinks. They looked at Dorothy and her strangely assorted<br>spectral cells of bar to a speck to them. Many shops stool in the street, and Dorothy say<br>will al green shoes, green hats and green clothes of all sorts. At one place a man was selling<br>spectral enomade, and when the children bought it Dorothy could see that they paid for it with<br>there enomines.<br>There seremed to be no horses nor animals of any kind; the men carried things around in little<br>groepspectrus. | A A A A Make the text on screen smaller or larger. |
| Preview                                                                                                    |                                                    |
| -() -( )                                                                                                    |                                                    |

#### 3.8.3 Cast screen

| 8:45 PM | <u>t</u>                                               |
|---------|--------------------------------------------------------|
| ÷       | Connection preferences                                 |
| *       | Bluetooth                                              |
| 2       | Cast<br>Not connected                                  |
| 0       | Printing<br>1 print service on                         |
|         | Files received via Bluetooth                           |
|         | Chromebook<br>Your phone is not linked to a Chromebook |
| ××      | Nearby Share<br>Share files with nearby devices        |
|         |                                                        |
|         |                                                        |
|         |                                                        |
|         |                                                        |

#### 3.8.4 Screenshot

Here you can set the screen shot time and select the image location

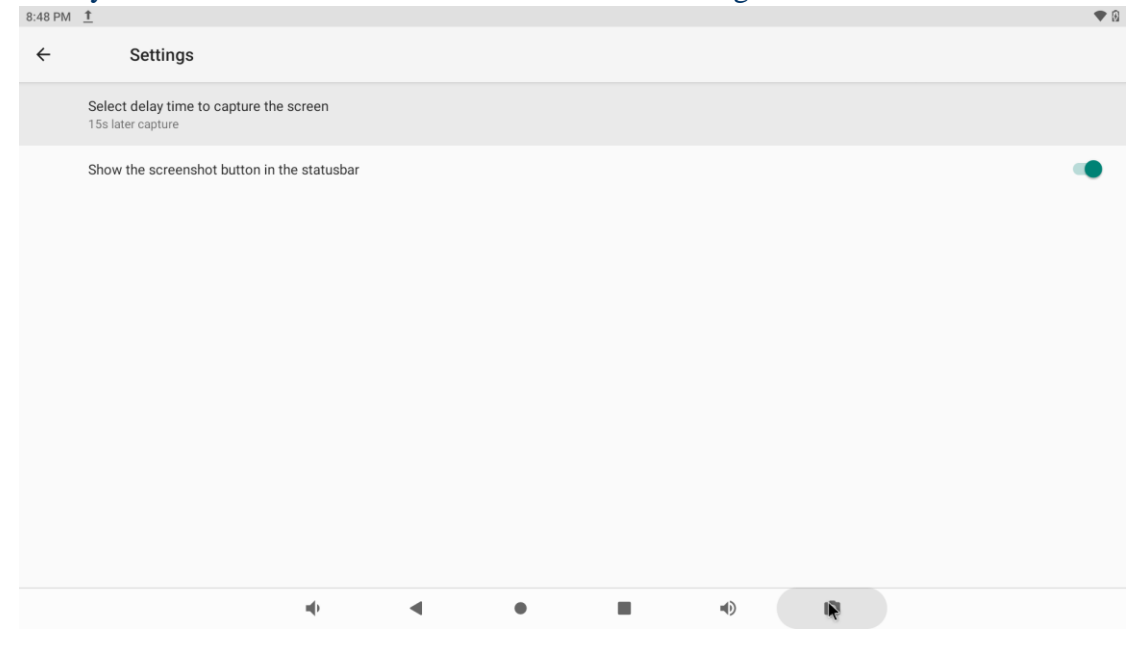

### 3.9 Storage

Shows the storage used of the OS and SD card.

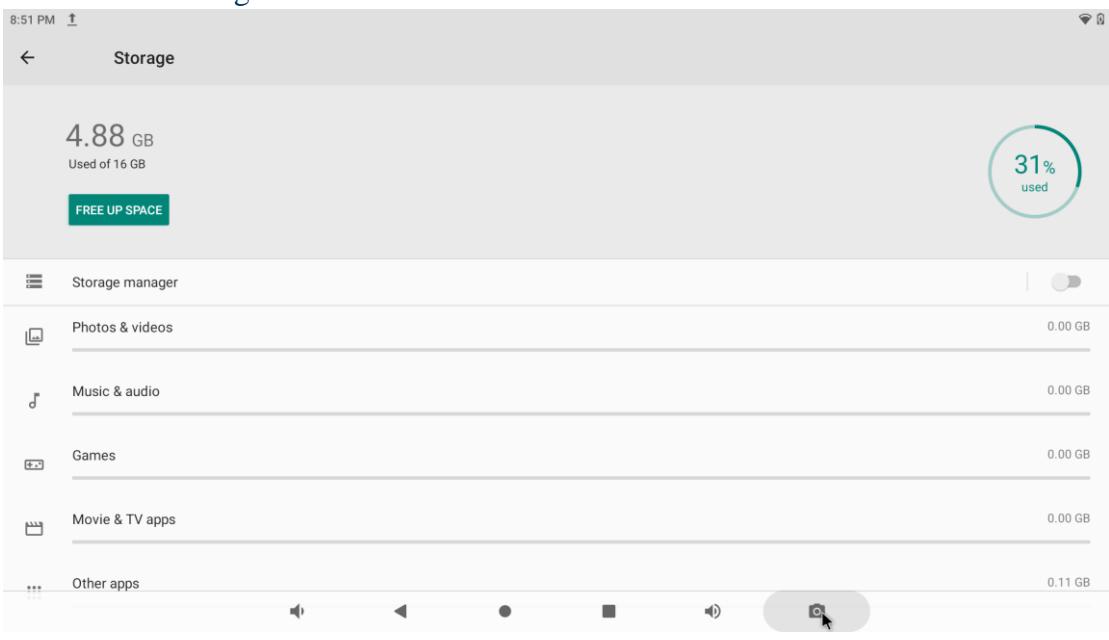

### 3.10 Apps&notifications

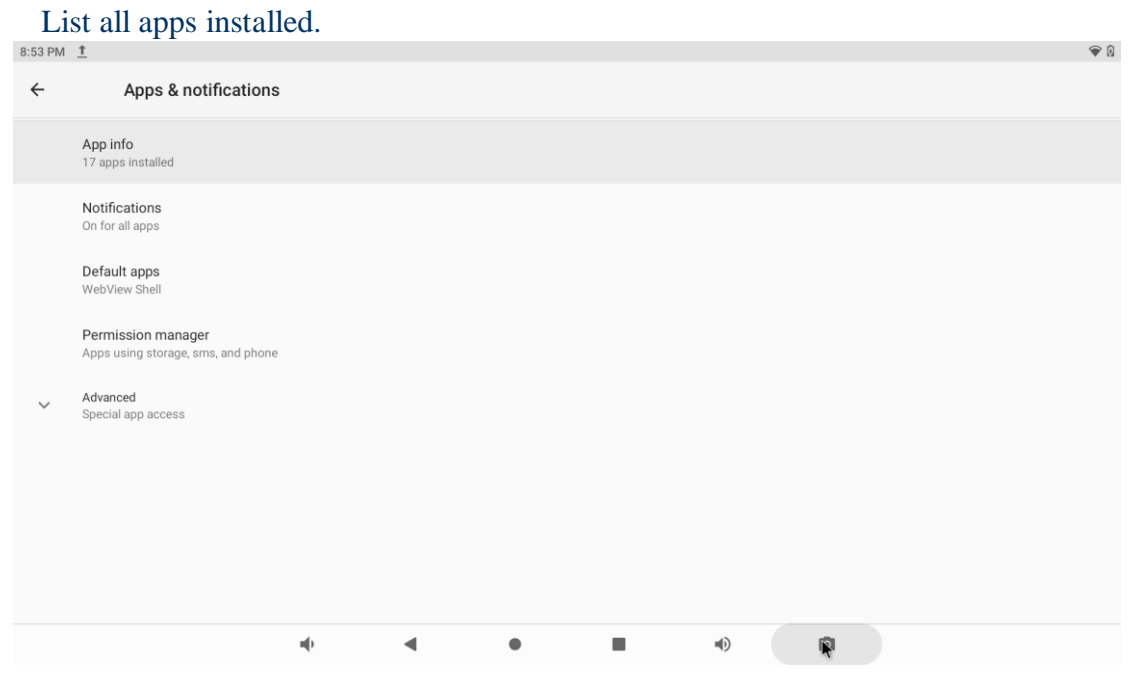

You can choose an application and force to shut down the app, uninstall the app, clear user data, move to SD card and clear cache data.

# **3.11 Google services**

| 8:55 PM      | <u>†</u>                               |     |     |                     |             |    |    |  |   | ♥ 0 |
|--------------|----------------------------------------|-----|-----|---------------------|-------------|----|----|--|---|-----|
| $\leftarrow$ | Google                                 |     |     |                     |             |    |    |  | ? | :   |
|              |                                        |     |     | $\bigcirc$          |             |    |    |  |   |     |
|              |                                        |     |     | Ø                   |             |    |    |  |   |     |
|              |                                        |     | G s | ign in to your Goog | gle Account |    |    |  |   |     |
|              | COVID-19 SUPPORT                       |     |     |                     |             |    |    |  |   |     |
| ۲            | COVID-19 Exposure Notifications<br>Off |     |     |                     |             |    |    |  |   |     |
|              | SERVICES                               |     |     |                     |             |    |    |  |   |     |
|              | Ads                                    |     |     |                     |             |    |    |  |   |     |
|              | Backup                                 |     |     |                     |             |    |    |  |   |     |
|              | Data & messaging                       |     |     |                     |             |    |    |  |   |     |
|              | Device connections                     |     |     |                     |             |    |    |  |   |     |
|              | Parental controls                      |     |     |                     |             |    |    |  |   |     |
|              |                                        | nd) | •   | •                   | -           | ۹D | R. |  |   |     |

# **3.12 Notification**

| 8:58 PM | <u>†</u>       | ♥ 0                                                                                                    |
|---------|----------------|----------------------------------------------------------------------------------------------------|
| ÷       |                | Notifications                                                                                                    |
|         |                |                                                                                                    |
|         |                |                                                                                                    |
|         |                |                                                                                                    |
|         |                |                                                                                                    |
|         |                |                                                                                                    |
|         | 0              | Il forme hant 7 dour                                                                                                    |
|         | See a          | I from last / days                                                                                                    |
|         | LOCK           | CREEN                                                                                                    |
|         | Notifi<br>Show | cations on lockscreen<br>alerting and silent notifications                                                                       |
| ~       | Advan<br>Allow | ced<br>notification snoozing, Suggested actions and replies, Allow notification dots, Default notification sound, Do Not Disturb |
|         |                | <b>→ → → ●</b>                                                                                                    |

# 3.13 Location

| 8:59 PM | ±<br>€                                                                                                    |
|---------|----------------------------------------------------------------------------------------------------|
| ÷       | Location                                                                                                    |
|         | Use location                                                                                                    |
|         | RECENT LOCATION REQUESTS                                                                                                    |
|         | No apps have requested location recently                                                                                                    |
| >       | See all                                                                                                    |
|         | App permission<br>1 of 4 apps has access to location                                                                                                    |
|         | Wi-Fi and Bluetooth scanning<br>Both Wi-Fi and Bluetooth scanning are off                                                                                                    |
| $\sim$  | Advanced<br>Emergency Location Service, Google Location Accuracy, Google Location History, Google Location Sharing                                                                                                    |
| i       | Location may use sources like GPS, Wi-FL mobile networks, and sensors to help estimate your device's location. Google may collect location data periodically and use this data in an anonymous way to improve location accuracy and location-based services. |
|         |                                                                                                    |
|         |                                                                                                    |
|         |                                                                                                    |
|         |                                                                                                    |

# 3.14 Security

| 9:00 PM | <u>t</u>                                                               | 0 |
|---------|------------------------------------------------------------------------|---|
| ÷       | Security                                                               |   |
|         | SECURITY STATUS                                                        |   |
| 0       | Google Play Protect<br>Off / Tap to turn on protection                 |   |
| 0       | Find My Device<br>No Google account on this device                     |   |
| 1       | Security update<br>May 5, 2020                                         |   |
|         | DEVICE SECURITY Screen lock Smart Lock To use, first set a screen lock |   |
|         | Device admin apps<br>No active apps<br>Encryption & credentials        |   |
|         |                                                                        |   |

# 3.15 Languages & input

| 9:01 PM | <u>î</u> <u>†</u>                                                                                          |     |   |   |   |  | € 🖗 |
|---------|----------------------------------------------------------------------------------------------------|-----|---|---|---|--|-----|
| ÷       | Languages & input                                                                                          |     |   |   |   |  |     |
| ×A      | Languages<br>English (United States)                                                                       |     |   |   |   |  |     |
| ~       | KEYBOARDS<br>Virtual keyboard<br>Android Keyboard (AOSP)<br>Physical keyboard<br>Not connected<br>Advanced |     |   |   |   |  |     |
|         | Tools, Pointer speed                                                                                       |     |   |   |   |  |     |
|         |                                                                                                    | n() | • | • | • |  |     |

Change OSD language and input method.

The default input method is android standard keyboard.

If you are using our IR remote control, enter into "Default" option and switch to remote controller input method.

### 3.16 Reset options

| 9:04 PM | <u>†</u> |                           |     |   |   |    |  | € 🕅 |
|---------|----------|---------------------------|-----|---|---|----|--|-----|
| ÷       |          | Reset options             |     |   |   |    |  |     |
|         | Reset    | Wi-Fi, mobile & Bluetooth |     |   |   |    |  |     |
|         | Reset    | app preferences           |     |   |   |    |  |     |
|         | Erase    | all data (factory reset)  |     |   |   |    |  |     |
|         |          |                           |     |   |   |    |  |     |
|         |          |                           |     |   |   |    |  |     |
|         |          |                           |     |   |   |    |  |     |
|         |          |                           |     |   |   |    |  |     |
|         |          |                           |     |   |   |    |  |     |
|         |          |                           |     |   |   |    |  |     |
|         |          |                           |     |   |   |    |  |     |
|         |          |                           |     |   |   |    |  |     |
|         |          |                           | m() | • | • | •) |  |     |

Factory data rest:

You can reset all the settings and apps to factory default.

Note: You might want to backup important data before resetting the box. Once you choose to rest to factory default, all data/apps will be deleted.

### **3.17 Sleep**

Find the display button and find Sleep. You can select the Sleep time of the product. There are 8 options for sleep time. The shortest is' Never 'and the longest is 30 minutes.

| 9:07 PM | <u>†</u>                               |      |             |   |  |    |          |  | ♥ 0 |
|---------|----------------------------------------|------|-------------|---|--|----|----------|--|-----|
| ÷       | Display                                |      |             |   |  |    |          |  |     |
|         | Brightness level<br>85%                | Scre | een timeout |   |  |    |          |  |     |
|         | Dark theme                             | ۲    | Never       |   |  |    |          |  |     |
|         | Off / Will never turn on automatically | 0    | 15 seconds  |   |  |    |          |  |     |
|         | Adaptive brightness                    | 0    | 30 seconds  |   |  |    |          |  |     |
|         | Wallpaper                              | 0    | 1 minute    |   |  |    |          |  |     |
|         | Saroon timoout                         | 0    | 2 minutes   |   |  |    |          |  |     |
|         | Never                                  | 0    | 5 minutes   |   |  |    |          |  |     |
|         | System Direction                       | 0    | 10 minutes  |   |  |    |          |  |     |
|         | Font size<br>Default                   | 0    | 30 minutes  |   |  |    |          |  |     |
|         |                                        |      |             |   |  |    | CANCEL   |  |     |
|         | Display size<br>Default                |      |             |   |  |    |          |  |     |
|         | Screen saver                           |      |             |   |  |    |          |  |     |
|         |                                        | •    | •           | • |  | •) | <b>A</b> |  |     |

# 3.18 Add an account

| 9:09 PM | <u>†</u>                                                       |     |   |   |   |  | ۲ 🔿 |
|---------|----------------------------------------------------------------|-----|---|---|---|--|-----|
| ÷       | Accounts                                                       |     |   |   |   |  |     |
|         | ACCOUNTS FOR OWNER                                             |     |   |   |   |  |     |
| +       | Add account                                                    |     |   |   |   |  |     |
|         | Automatically sync data<br>Let apps refresh data automatically |     |   |   |   |  | •   |
|         |                                                                | n() | • | • | • |  |     |

### **3.19 Date & time**

| 9:10 PM | <u>†</u>                       |   |   |   |   |   | ▼ 8 |
|---------|--------------------------------|---|---|---|---|---|-----|
| ÷       | Date & time                    |   |   |   |   |   |     |
|         | Use network-provided time      |   |   |   |   |   | •   |
|         | Date<br>May 26, 2021           |   |   |   |   |   |     |
|         | Time<br>9:10 PM                |   |   |   |   |   |     |
|         | Use network-provided time zone | 1 |   |   |   |   | •   |
|         | Time zone<br>GMT+00:00         |   |   |   |   |   |     |
|         | TIME FORMAT                    |   |   |   |   |   |     |
|         | Use locale default             |   |   |   |   |   | •   |
|         | Use 24-hour format<br>1:00 PM  |   |   |   |   |   | •   |
|         |                                |   |   |   |   |   |     |
|         |                                | - | • | ٠ | • | Ą |     |

# 3.20 Choose wallpaper from

Users can choose wallpaper photos from albums and historical wallpapers according to their preferences.

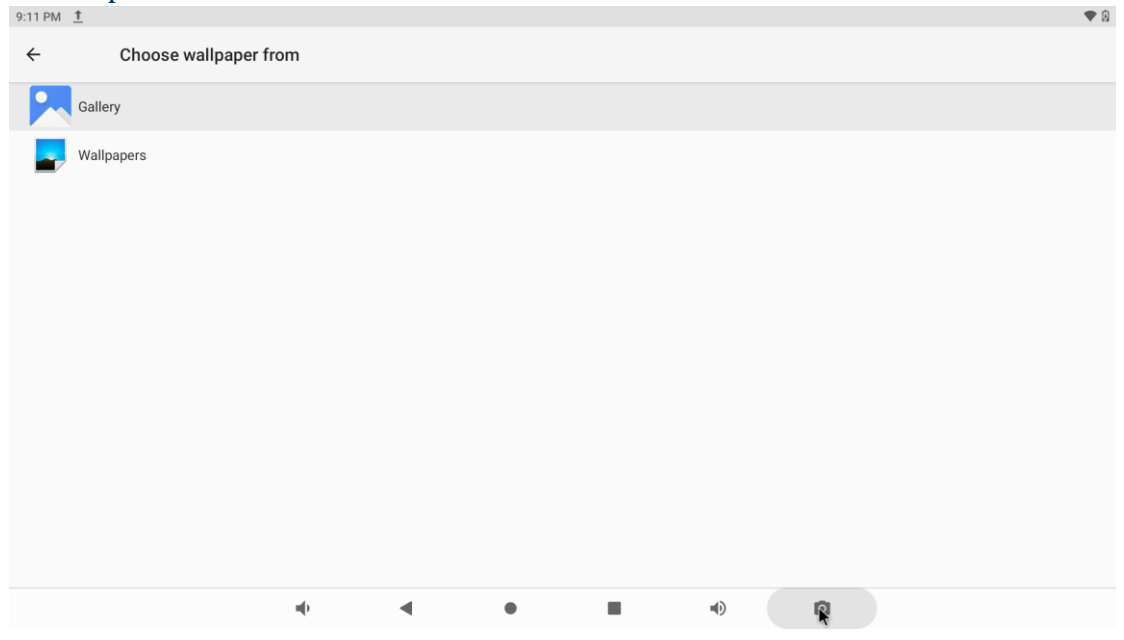

## 3.21 Screen saver

Interface Settings: can set the clock, color, theme, page photos.

| 9:13 PM | <u>1</u>                                  |     |   |         |     |   |    | ♥ 0 |
|---------|-------------------------------------------|-----|---|---------|-----|---|----|-----|
| ÷       | Screen saver                              |     |   |         |     |   |    |     |
|         | Current screen saver<br>Clock             |     |   |         |     |   |    | ۲   |
|         | When to start<br>While charging or docked |     |   |         |     |   |    |     |
|         |                                           |     |   |         |     |   |    |     |
|         |                                           |     |   | START N | 10W |   |    |     |
|         |                                           |     |   |         |     |   |    |     |
|         |                                           |     |   |         |     |   |    |     |
|         |                                           |     |   |         |     |   |    |     |
|         |                                           |     |   |         |     |   |    |     |
|         |                                           |     |   |         |     |   |    |     |
|         |                                           |     |   |         |     |   |    |     |
|         |                                           |     |   |         |     |   |    |     |
|         |                                           |     |   |         |     |   |    |     |
|         |                                           |     |   |         |     |   |    |     |
|         |                                           |     |   |         |     |   |    |     |
|         |                                           | щÞ. | • | •       |     | • | R. |     |
|         |                                           |     |   |         |     |   |    |     |

## 3.22 About device.

| 9:14 PM | <u>†</u>                                    |     |   |     |     |    |   | ♥ 0 |
|---------|---------------------------------------------|-----|---|-----|-----|----|---|-----|
| ÷       | About device                                |     |   |     |     |    |   |     |
|         |                                             |     |   | Own | ner |    |   |     |
|         | Device name<br>rk3399-Android10             |     |   |     |     |    |   |     |
|         | Legal information                           |     |   |     |     |    |   |     |
|         | SIM status<br>Not available                 |     |   |     |     |    |   |     |
|         | Model & hardware<br>Model: rk3399-Android10 |     |   |     |     |    |   |     |
|         | IMEI                                        |     |   |     |     |    |   |     |
|         | Android version                             |     |   |     |     |    |   |     |
|         | IP address<br>fe80::4a2d:5f0c:429a:1bfc     |     |   |     |     |    |   |     |
|         |                                             | m() | • | ٠   |     | •) | R |     |

# **3.23 Camera settings**

| ← Settings                                                |            |   |   |            |    |  |  |
|-----------------------------------------------------------|------------|---|---|------------|----|--|--|
| Resolution & quality                                      |            |   |   |            |    |  |  |
| Capture Sound                                             |            |   |   |            |    |  |  |
| Save location                                             |            |   |   |            |    |  |  |
| Picture and Video Save Location<br>Camera default storage |            |   |   |            |    |  |  |
| Restore Default Settings                                  |            |   |   |            |    |  |  |
|                                                           |            |   |   |            |    |  |  |
|                                                           |            |   |   |            |    |  |  |
|                                                           |            |   |   |            |    |  |  |
|                                                           |            |   |   |            |    |  |  |
|                                                           |            |   |   |            |    |  |  |
|                                                           | <b>⊲</b> ) | • | • | <b>↓</b> ) | ิด |  |  |
|                                                           |            |   |   |            | 4  |  |  |

### **3.24 HDMI**

User can set the screen, display resolution, zoom in/out screen, rotate screen, dual screen display in this part.

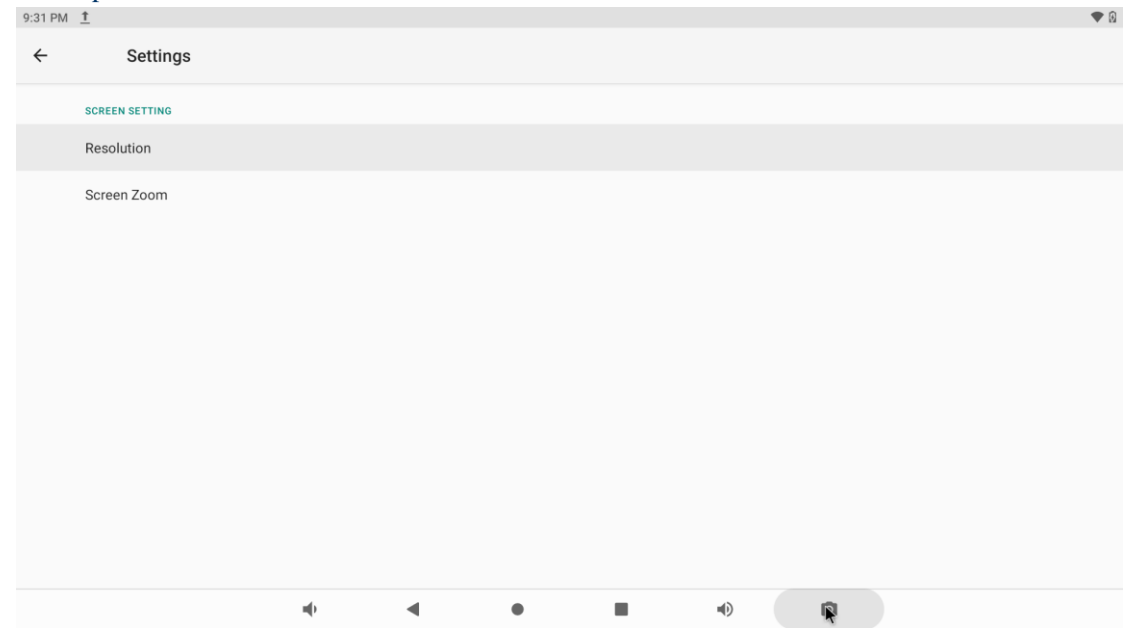

### 3.25 IR blaster & RS232 mode

After entering the system, click Advanced, then select infrared emitter or RS232 mode. The corresponding IR Blaster or RS232 device is inserted into the 3.5mm interface. Note: When switching to IR Blaster mode (transmit and receive), the innermost pin of 3.5mm interface is equipped with 3.3V voltage. Please do not insert the device at will to avoid damage to the device.

| <ul> <li>Scurity<br/>Screen lock</li> <li>Acounts<br/>Na acounts added</li> <li>Screenshot<br/>Screenshot</li> <li>Screenshot<br/>Screenshot</li> <li>Screenshot</li> <li>Screenshot</li> <li>Source spretences</li> <li>System<br/>Languages, time</li> <li>About device<br/>rk3399-Android 10</li> </ul>                                                                                                    | 11:01 AN | 1 % %                             |                        |        |          |
|----------------------------------------------------------------------------------------------------|----------|-----------------------------------|------------------------|--------|----------|
| <ul> <li>Accounts<br/>No accounts added</li> <li>Streenshot</li> <li>Google<br/>Sorices &amp; preferences</li> <li>System<br/>Languages, time<br/>About device<br/>rk3399-Android T</li> <li>About device<br/>Reset option<br/>Network, apple</li> <li>IRblaster &amp; RS232 mode<br/>Insolater</li> <li>Insolater</li> <li>Reset option<br/>Network, apple</li> <li>RS322</li> <li>Insolater</li> <li>Insolater<td>ර</td><td>Security<br/>Screen lock</td><td></td><td></td><td></td></li></ul>                                                                                                    | ර        | Security<br>Screen lock           |                        |        |          |
| <ul> <li>Screenshot</li> <li>Google<br/>Services &amp; preferences</li> <li>System<br/>Languages, time</li> <li>About device<br/>rk3399-Android10</li> <li>About device<br/>rk3399-Android (AOSP)</li> <li>Inguages &amp; input<br/>Android Keyboard (AOSP)</li> <li>Inguages &amp; input<br/>Android Keyboard (AOSP)</li> <li>Inguages &amp; input<br/>Android Android Inguages</li> <li>Inguages &amp; input<br/>Android Inguages</li> <li>Inguages &amp; input<br/>Android Inguages</li> <li>Inguages &amp; input<br/>Android Inguages</li> <li>Inguages &amp; input<br/>Android Inguages</li> <li>Inguages &amp; input<br/>Android Inguages</li> <li>Inguages &amp; input<br/>Android Inguages<td>2</td><td>Accounts<br/>No accounts add</td><td>d</td><td></td><td></td></li></ul> | 2        | Accounts<br>No accounts add       | d                      |        |          |
| Sociel   System   Languages, time   bott device   rk3399-Android10     Image: Stripped Control     Image: Stripped Control <tr< td=""><td>D</td><td>Screenshot<br/>Screenshot</td><td></td><td></td><td></td></tr<>                                                                                                    | D        | Screenshot<br>Screenshot          |                        |        |          |
| <ul> <li>System<br/>Languages, time</li> <li>About device<br/>K3399-Android 10</li> <li>System</li> <li>System</li> <li>System</li> <li>Languages &amp; input<br/>Android Keyboard (AOSP)</li> <li>Candid Keyboard (AOSP)</li> <li>Date &amp; time<br/>OMT+00:00</li> <li>IRblaster &amp; RS232 mode         <ul> <li>IRblaster &amp; RS232 mode</li> <li>IRblaster</li> <li>RS232</li> <li>Multiple user<br/>Signed in as 0</li> <li>RS232</li> </ul> </li> <li>VPDATE<br/>Updated to Android 10</li> <li>ENblaster &amp; RS232 mode</li> <li>Current mode in BED29</li> </ul>                                                                                                    | G        | Google<br>Services & prefer       | nces                   |        |          |
| <ul> <li>About device rk3399-Android10</li> <li>About device rk3399-Android10</li> <li>System</li> <li>Languages &amp; input Android Keyboard (AOSP)</li> <li>Cancel &amp; time Reset option: Reblaster</li> <li>Reset option: Reset option: R</li></ul>                                                                                                    | (i)      | <b>System</b><br>Languages, time  |                        |        | ሮ        |
| 11:00 AM X X         ✓       System         Image: System (AOSP)         Image: Stripped (AOSP)         Image: Stripped (AOSP)                                                                                                    |          | About device<br>rk3399-Android1   |                        |        |          |
| ✓ System   ● Languages & input<br>Android Keyboard (AOSP)   ○ Date & time<br>GMT+00:00   ● IRblaster & RS232 mode   ● IRblaster   ● REset option<br>Network, apps   ● RS232   ● Multiple user<br>Signed in as O   ● UPDATE<br>Updated to Android 10                                                                                                    | 11:00 AM | 1 & &                             |                        |        |          |
| <ul> <li>Languages &amp; input<br/>Android Keyboard (AOSP)</li> <li>Date &amp; time<br/>GMT+00:00</li> <li>IRblaster &amp; RS232 mode         <ul> <li>IRblaster</li> <li>RS232</li> </ul> </li> <li>Multiple user<br/>Signed in as 0</li> <li>UPDATE<br/>Updated to Android 10</li> <li>IRblaster &amp; RS232 mode<br/>Current medo in RS232</li> </ul>                                                                                                    | ÷        | System                            |                        |        |          |
| <ul> <li>Date &amp; time<br/>GMT+00:00</li> <li>IRblaster &amp; RS232 mode         <ul> <li>IRblaster</li> <li>RS232</li> </ul> </li> <li>Multiple user<br/>Signed in as 00</li> <li>CANCEL</li> <li>UPDATE<br/>Updated to Android 10</li> <li>IRblaster &amp; RS232 mode</li> </ul>                                                                                                    |          | Languages & ir<br>Android Keyboar | ut<br>(AOSP)           |        |          |
| <ul> <li>Reset option<br/>Network, apps</li> <li>RS232</li> <li>Multiple user<br/>Signed in as Ov</li> <li>CANCEL</li> <li>UPDATE<br/>Updated to Android 10</li> <li>IRblaster &amp; RS232 mode<br/>Ourrent media is PS232</li> </ul>                                                                                                    | 0        | Date & time<br>GMT+00:00          | IRblaster & RS232 mode |        |          |
| <ul> <li>Reset option:<br/>Network, apps.</li> <li>RS232</li> <li>Multiple user<br/>Signed in as Ov</li> <li>UPDATE<br/>Updated to Android 10</li> <li>IRblaster &amp; RS232 mode<br/>Ourrent model in BS232</li> </ul>                                                                                                    |          |                                   | O IRblaster            |        |          |
| Multiple user<br>Signed in as Ov     CANCEL       UPDATE<br>Updated to Android 10     Image: Support of the support of the support of t                                                                                                    | Ð        | Reset options<br>Network, apps,   | • RS232                |        |          |
| UPDATE Updated to Android 10                                                                                                    | Do       | Multiple user<br>Signed in as Ov  |                        | CANCEL |          |
| IRblaster & RS232 mode                                                                                                    | ¥        | UPDATE<br>Updated to Andr         | d 10                   |        | <b>b</b> |
|                                                                                                    |          | IRblaster & RS                    | 32 mode                |        |          |

# 4. Apps Install & Uninstall

On APC820, you can install apps from Android Market over the Internet or other sources, such as other online sources, the internal storage and the USB storage device and SD card that you have mounted onto APC820.

You also can manage apps on APC820 and SD card, install/uninstall apps, stop running apps, or select other options.

# 5. Firmware Update

You can download newest firmware from Geniatech Official website: <u>www.geniatech.com</u>

# 6. Trouble Shooting/FAQ

### 6.1 No Picture

Refer to the TV user manual for how to select the correct video input channel.

#### 6.2 USB Content cannot be read

- . The format of USB storage device is not supported
- . The supported memory size is 32G maximum.
- . Make sure that this player supports these files.

#### 6.3 Remote Controller cannot respond quickly to the pressing of keys

Make sure that batteries have enough power.

#### 6.4 The firmware updating is not complete after a long time

If you update the firmware over the online service, it may take a long time to download the firmware update files from the server. To save your time, update the firmware through the SD card.

# 7. Repairs

If you contact us to repair your player, an administration fee may be charged if either:

An engineer is called out to your home at your request and there is no defect in the product.

You bring the unit to a repair center and there is no defect in the product.

We will provide you with the amount of the administration fee before we make a home visit or begin any work on your player.

We recommend you read this manual throughly, search for a solution on line at <u>www.geniatech.com</u>, or contact Geniatech Customer Care before seeking to repair your player.

# 8. Specification

| CPU | ARM Dual-core Cortex-A72 and quad-core Cortex-A53,up to 1.8GHz |
|-----|----------------------------------------------------------------|
| GPU | ARM Mali-T860MP4 GPU, support OpenGL                           |

|                               | ES1.1/2.0/3.0,OpenCL1.2,DirectX11.1 etc.                                                    |
|-------------------------------|---------------------------------------------------------------------------------------------|
| RAM                           | 2G LPDDR4(4GB Optional)                                                                     |
| ROM                           | 16G eMMC(8~128GB Optional)                                                                  |
| OS                            | Android 10.0                                                                                |
| USB                           | 1*USB2.0+1*USB3.0                                                                           |
| HDMI                          | 1*HDMI IN+1*HDMI OUT                                                                        |
| DC Input                      | 12.0V-2A                                                                                    |
| MicroSD Slot                  | Max: 512G                                                                                   |
| Video Output                  | HDMI+BT                                                                                     |
| RS232                         | 1*RS232(3.5mm headphone jac)                                                                |
| IR Blaster                    | 1*IR Blaster (Share 3.5mm headphone jack with RS232, default RS232)                         |
| RF                            | Support DVB-T2/T/C/S2, ATSC1.0/3.0 ISDB-T DTMB                                              |
| SIM                           | 1*Micro Sim card                                                                            |
| Type C                        | 1*Type C                                                                                    |
| LAN                           | RJ45 10/100/1000M Ethernet interface                                                        |
| WiFi                          | IEEE 802.11 AC 2.4G & 5.8G(optional)                                                        |
| ВТ                            | 4.2(Optional 5.0)                                                                           |
|                               | Real-time video decoder of MPEG-1, MPEG-2, MPEG-4, H.263, H.264, H.265, VC-1, VP9, VP8, MVC |
| Video Decoder<br>JPEG Decoder | Error detection and concealment support for all video formats                               |
|                               | H.265/HEVC, Main/Main10 profile @ level 5.1 High-tier; up to 4Kx2K @ 60fp                   |
|                               | H.264/AVC, Base/Main/High/High10 profile @ level 5.1; up to 4Kx2K @ 30fps                   |
|                               | MPEG-4, ISO/IEC 14496-2, SP@L0-3, ASP@L0-5, up to 1080P @ 60fps                             |
|                               | MPEG-2, ISO/IEC 13818-2, SP@ML, MP@HL, up to 1080P @ 60fps                                  |
|                               | MPEG-1, ISO/IEC 11172-2, up to 1080P @ 60fps                                                |
|                               | VC-1, SP@ML, MP@HL, AP@L0-3, up to 1080P @ 60fps                                            |
|                               | MVC is supported based on H.264 or H.265, up to 1080P @ 60fps                               |
|                               | Input JPEG file: YCbCr 4:0:0, 4:2:0, 4:2:2, 4:4:0, 4:1:1 and 4:4:4 sampling formats         |
|                               | Output raw image: YCbCr 4:0:0, 4:2:0, 4:2:2, 4:4:0, 4:1:1 and 4:4:4 semi-planar             |
|                               | Decoder size is from 48x48 to 8176x8176(66.8Mpixels)                                        |
|                               | Support JPEG ROI (region of image) decode                                                   |
|                               | Maximum data rate <sup>(4)</sup> is up to 76million pixels per second                       |
|                               | Embedded memory management unit(MMU)                                                        |
| Size                          | 136x136x35mm(Does not include external interface)                                           |
| Net Weight                    | 410g                                                                                        |
| Power Adapter                 | AC100 $\sim 240V  50/60$ Hz                                                                 |
| IR Remote                     | Optional                                                                                    |

ControllerOptional Remote2.4G wireless Remote Controller with Nano receiverControllerUSB wire/wireless Mouse & Keyboard

# 9. Trademark Notice

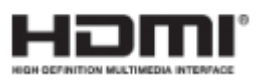

The terms HDMI and HDMI High-Definition Multimedia Interface, and the HDMI Logo are trademarks or registered trademarks of HDMI Licensing LLC in United States and other countries.